CW-Communicator est un logiciel qui permet de communiquer en « télégraphie » via internet. Cette application a été développée pour les Oms qui veulent continuer à pratiquer la CW alors qu'ils n'ont plus la possibilité d'activer une station. Pour nous autres de la fidésienne c'est pour permettre à tout un chacun de s'entraîner avec les copains sans polluer les bandes.

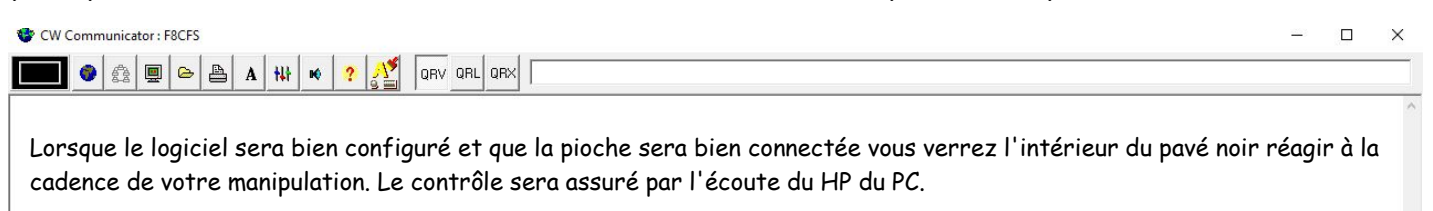

Configuration de base : à droite lettreA clickez sur l'icône, ce qui va vous donner la fenêtre :

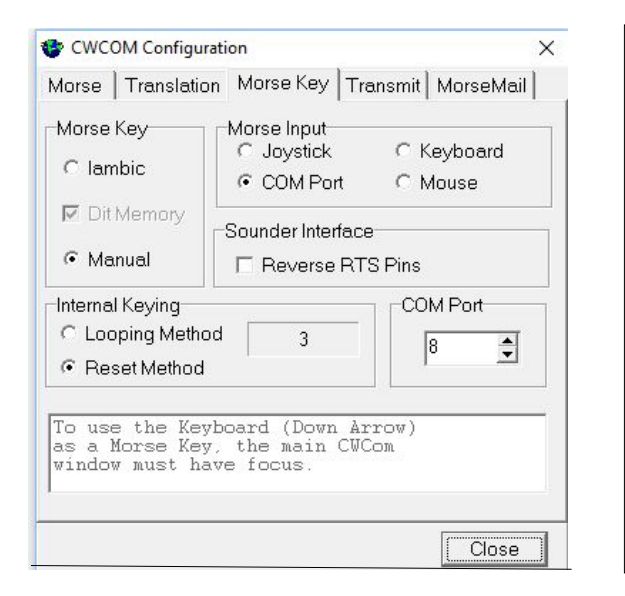

1/ Dans Morse input cochez « Com port ».
 2/ Vérifier le N° de port (celui de votre interface).
 3/ Dans Morse Key : choisir manual (pioche au départ).

Pour l'instant nous avons fait l'essentiel le reste

Pour l'instant nous avons fait l'essentiel. Le reste c'est pour lus tard.

Maintenant il nous faut savoir les mêmes choses que lorsqu'on est sur l'air ! ( à peu prêt ) Il y a du monde sur la bande ? Je veux m'installer sur une fréquence particulière. Qui est sur cette fréquence ?

Question : L'application donne ces réponses ? Et permet de le faire ? OUI !!!

Un click sur le troisième icône à gauche du rectangle Noir va vous ouvrir une fenêtre que vous indique qui est présent comme utilisateur et sur quel canal (fréquence des Oms radio!).

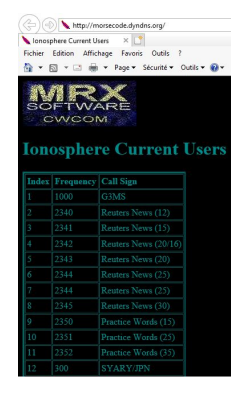

Maintenant nous savons qui est en ligne. Pour info les Oms de la Fidésienne se retrouvent sur le canal 1069. Si pas libre, nous en choisissons un autre !

Maintenant il faut se connecter au système sur le canal souhaité.

Choix du canal de communication - Clickez sur icône à droite carré Noir

| 🍲 Connect                         |                                       | × | Simplement deux cases à renseigner :                                                                                                    |
|-----------------------------------|---------------------------------------|---|----------------------------------------------------------------------------------------------------|
| UDP Comms                         |                                       |   | Channel                                                                                                    |
| Remote Details<br>Address<br>Port | morsecode.dyndns.org 🔽<br>7890 🚔 3803 |   | Call Sign<br>Pour le reste ce n'est pas de notre ressort.<br>Lorsque la connexion est réalisée, une<br>nouvelle fenêtre est disponible. Celle-ci<br>vous indique qui est connecté sur votre<br>canal. Ainsi il sera possible de faire qso. Si<br>plusieurs, alors une activité réseau peut<br>commencer.<br>Si vous effacez cette fenêtre le deuxième<br>icône à droite carré Noir vous permet de la<br>rappeler. |
| Local Details<br>Channel          | 1069                                  |   |                                                                                                    |
| IP Address                        | 192.168.0.6                           |   |                                                                                                    |
| Port                              | 0 🛨 🔽 Auto                            |   |                                                                                                    |
| Call Sign                         | F8CFS 🗾                               |   | Attention · Si personne de OPV sur votre                                                                                                    |
| Connect                           | Disconnect Cancel                     | 1 | canal, un CQ est inutile !!                                                                                                    |

Bonne découverte de cette application. Connectez vous. Mettez la chose en veille, le HP ouvert, alors ...

Cela n'empêche pas de travailler ‼